# How to batch import payee/participant data

01/03/2025 12:12 pm CST

Uploading Payee data in bulk is an efficient way to manage large numbers of Payees. This process is completed through the "Upload/Download Center" and allows for batch uploads, saving time compared to manual entry. There are two different options to upload this information.

Follow the steps for **Option 1** (Uploading a Spreadsheet) or **Option 2** (Uploading Vendor XML file) to complete the upload for Payees.

# **Option 1**

• Navigate to the **Upload/Download Center** located within the "Batch Features" section on the "Form 1099 - Year" screen.

| Batch features                                       |
|------------------------------------------------------|
| Batch features                                       |
| ftwPro 1099Wiz                                       |
| ftwPro 945Wiz                                        |
| Upload/Download Center                               |
| 2024 1099-R Batches including payees from this plan: |
| BatchName - BatchID                                  |

• From the available options under Upload Payee Data select Upload 1099 Data

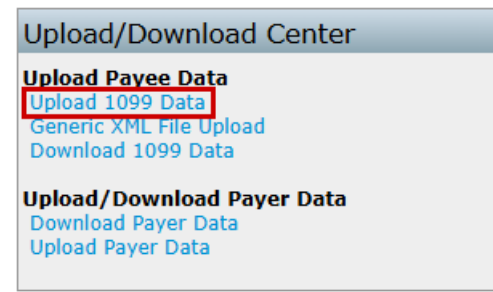

- Select an upload method:
  - There are <u>two</u> methods for uploading data as well as applicable sample templates:
    - **Payer TIN:** Use this method to upload Payees based on the Payer's Taxpayer Identification Number (TIN). This is the traditional approach for most users.
      - For Payer TIN, download "Sample\_PayerTIN\_1099R\_2024.csv."
    - **Company EIN/Plan Number:** Use this method to upload Payees when multiple plans share the same TIN. This option ensures data accuracy for individual plans.
      - For EIN/Plan Number, download "Sample\_EINPN\_1099R\_2024.csv."
- The downloaded file serves as a template for entering Payee information:
  - Enter Payee Data: Populate the spreadsheet with all necessary data for one or multiple plans, grouped by TIN or EIN/Plan Number (PN).
  - Follow the Format: The "Field Names" schema file provides details on how to format the data correctly, including column headers and data requirements.
  - IND Columns: Use 0 to leave checkboxes unchecked and 1 to check them.
  - Additional Distributions: Up to 12 additional distributions can be included for a Payee using the columns PayDate1-PayDate12, PayAmount1-PayAmount12, and PartWHAmount1-

PartWHAmount12.

• To see a sample upload file for a batch upload of all payees grouped together by the payer's TINs, click here.

## Note:

- Do not delete the column headers.
- If current payees have been added, the user will be able to override existing payees. If the user does not wish to override existing payees, the user will need to un-check the box before performing the upload.

1099-R 

Change 1099 form

#### The file must be in comma-delimited format (e.g., "File1099.csv").

The system will perform data integrity edits on uploaded data and will reject non-compliant data that cannot be corrected. Be sure your data complies with 1099/5498 requirements before uploading and verify uploaded data afterwards.

# Identifier Type:

Payer TIN All participants must be grouped by Payer TIN. Payer TIN must be the first column of the spreadsheet. Sample\_PayerTIN\_1099-R\_2024.csv | Field Names

\*\* Caution \*\* - If this box is checked the upload will replace the Participant data on the 1099 file for each TIN (except payees in a batch).

Overwrite Existing Payees 🗹

Upload file name:

Choose File No file chosen

### • Upload the Completed File:

- Return to the "Upload 1099 Data" section in the Upload Center.
- Browse for and select the prepared .csv file.
- Click "Submit" to upload the file.
- Review the Upload Results:
  - After submission:
    - The results will display the total number of Payees successfully added and highlight any "Bad Data" that requires attention.
    - Verify the uploaded data in the "Edit Payees" dropdown.

## **Option 2**

The Generic XML File Upload is primarily used to import data downloaded from another vendor's Software. If you are having trouble with the upload, please contact support@ftwilliam.com.

• Navigate to the **"Upload/Download Center"** located within the "Batch Features" section on the "Form 1099 - Year" screen.

| Batch features                                       |
|------------------------------------------------------|
| Batch features                                       |
| ftwPro 1099Wiz                                       |
| ftwPro 945Wiz                                        |
| Upload/Download Center                               |
| 2024 1099-R Batches including payees from this plan: |
| BatchName - BatchID                                  |

• Under the Upload Payee Data select Generic XML File Upload.

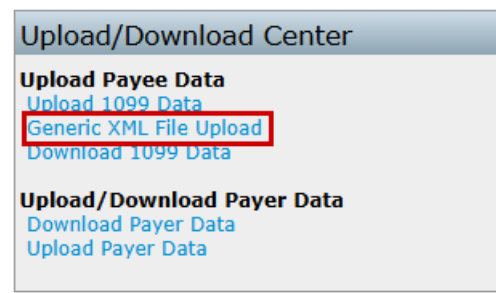

- Upload the XML File:
  - Click **Browse** and locate the saved .xml file on the computer.
  - Click **Submit** to upload the file.

Note: The upload will replace any data previously uploaded or manually entered.

- Review the Upload Results:
  - Note that "Upload Results" will not provide detailed feedback.
  - Proceed to run edit checks to ensure the uploaded data is accurate.
- Return to the 1099 Module:
  - Use the breadcrumb trail to navigate back to "1099-X Year."
  - After uploading, verify that all Payees appear in the "Edit Payees" dropdown.

**Note:** Regardless of method after uploading once uploaded, running edit checks is essential to ensure the accuracy of the uploaded data (see Edit Checking for additional information).